- Step 1: <u>Go to Azure Portal</u>
- Step 2: Sign in to Admin account.
- Step 3: Click on 'Portal'.

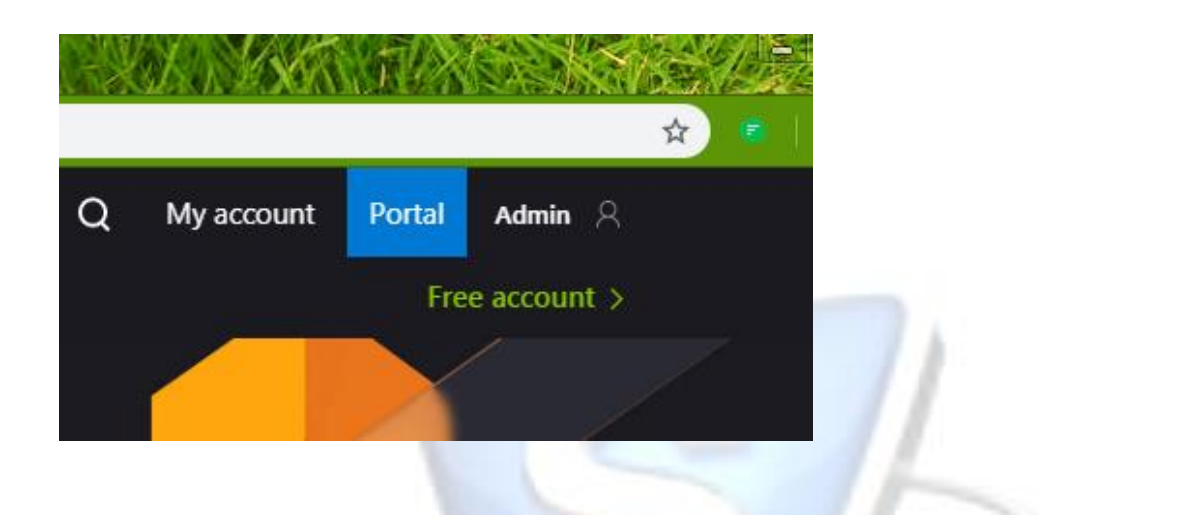

Step 4: Click on **'Azure Active Directory'** from Azure Service.

| ≡ | Microsoft Azure |                   |                           |                     | 𝒫 Search re  | sources, services, and | docs (     |
|---|-----------------|-------------------|---------------------------|---------------------|--------------|------------------------|------------|
|   |                 | Azure service     | es                        |                     |              |                        |            |
|   |                 | +                 | ٩                         |                     | ۲            | <b>8</b>               |            |
|   |                 | Create a resource | Azure Active<br>Directory | Virtual<br>machines | App Services | Azure Cosmos<br>DB     | Stc<br>acc |
|   |                 | Recent resou      | irces                     |                     |              |                        |            |
|   |                 | Ν                 | IAME                      |                     |              | ТҮРЕ                   |            |
|   |                 | <u>e</u>          | <b>/</b> igrationImage    |                     |              | Virtual ma             | chine      |

- Step 5: In left panel under 'Manage' section, click on 'App registrations' option.
- Step 6: Click on **'New registration'** to create a new project.

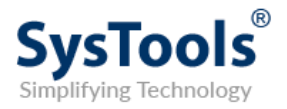

Step 7:Enter the application 'Name' and select 'Account in any organizationdirectory - Multitenant' option from Supported account types.

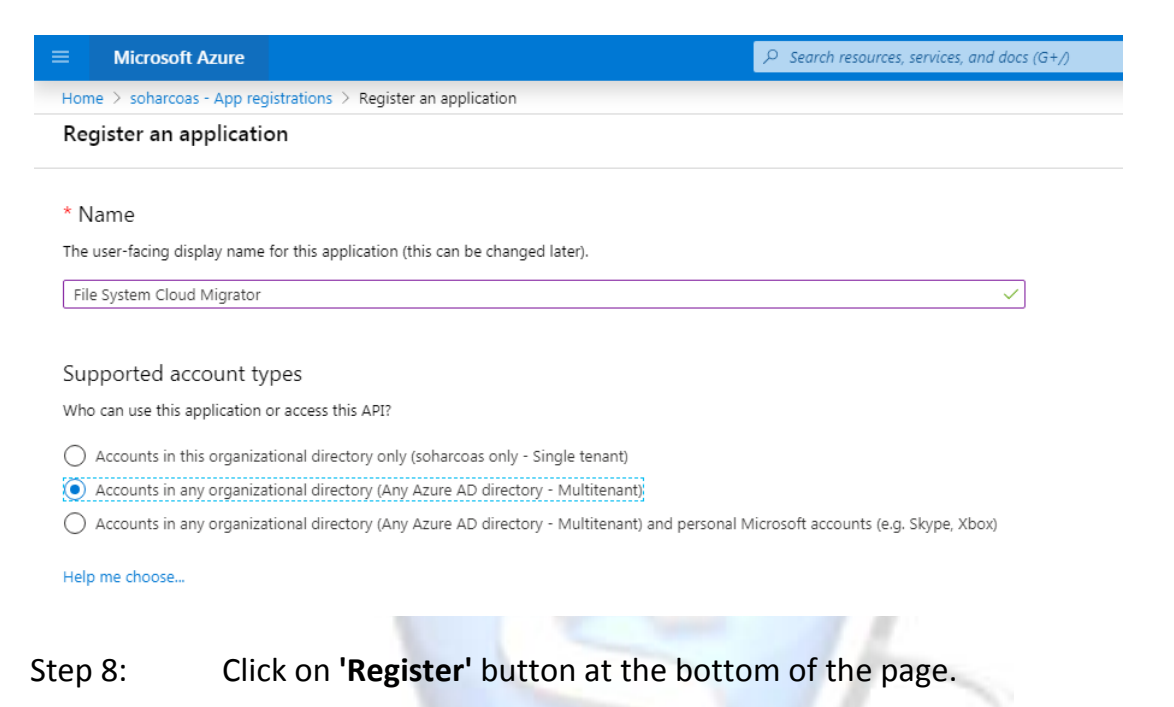

- Step 9: Select 'Authentication' from the left panel.
- Step 10: Select 'https://login.microsoftonline.com/common/oauth2/nativeclient' option from Suggested Redirect URIs.

|     | Branding                        |                                                                                                    |
|-----|---------------------------------|----------------------------------------------------------------------------------------------------|
| Э   | Authentication                  | Web V e.g. https://mya                                                                                                    |
| •   | Certificates & secrets          |                                                                                                    |
| ÷   | API permissions                 | Suggested Redirect URIs for public clients (mobile, desktop)                                                                                                    |
| ۵   | Expose an API                   | If you are using the Microsoft Authentication Library (MSAL) or the Active Directory A<br>desktop or mobile devices, you may select from the suggested Redirect URIs below o |
| 15  | Owners                          | information, refer to the library documentation.                                                                                                    |
| 2   | Roles and administrators (Previ | msald5bd4a87-7cd5-42ae-95b0-765d24788b2e://auth (MSAL only)                                                                                                    |
|     | Manifest                        | https://login.microsoftonline.com/common/oauth2/nativeclient https://login.live.com/oauth20_desktop.srf (LiveSDK)                                                            |
| Sup | pport + Troubleshooting         | u                                                                                                    |

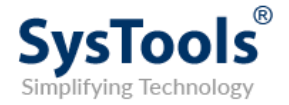

#### Step 11: At bellow, check **'Access Token'** for Implicit grant.

| Branding               |                                                                                                    |
|------------------------|----------------------------------------------------------------------------------------------------|
| Authentication         | Implicit grant<br>Allows an application to request a token directly from the authorization endpoint. Recommended only if the application has a single |
| Certificates & secrets | page architecture (SPA), has no backend components, or invokes a Web API via JavaScript. Learn more about the implicit grant flow                     |
| API permissions        | To enable the implicit grant flow, select the tokens you would like to be issued by the authorization endpoint:                                       |
| Expose an API          | Access tokens                                                                                                    |
| Owners                 | D tokens                                                                                                    |
|                        |                                                                                                    |

#### Step 12: Click on 'Save' button.

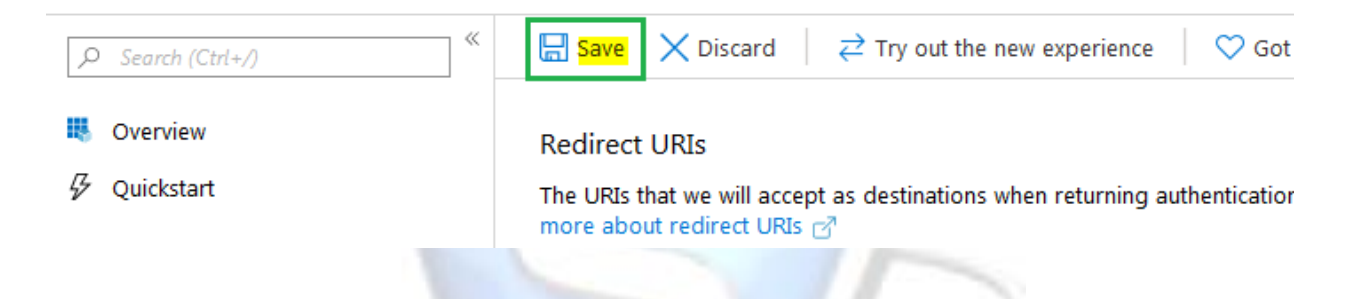

Step 13:Go to 'Certificate & secrets' from the menu and click on 'Upload<br/>certificate' and then browse the 'Installation Path/Credentials/'<br/>(C:\Program Files\SysTools File System Migrator\.data\Credentials) and<br/>find 'Client.crt' file and click on 'Add' button.

| « | Upload certificate                                                                       | Browse to upload .crt file |
|---|------------------------------------------------------------------------------------------|----------------------------|
|   | Upload a certificate (public key) with one of the following file types: .cer, .pem, .crt |                            |
|   | "Client.crt"                                                                             |                            |
|   |                                                                                          |                            |
|   | Add Cancel                                                                               |                            |

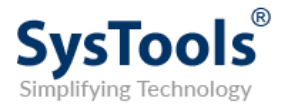

Step 14: To generate Client Secret click on 'New client secret' button, add any
 Description (optional) and select 'Expires' of your choice and then click on 'Add' button.

| cription     |      |  |
|--------------|------|--|
| Description  | <br> |  |
| xpires       |      |  |
| 💿 In 1 year  |      |  |
| 🔵 In 2 years |      |  |
| 🔿 Never      |      |  |

[Note: Please copy the generated secret somewhere before it gets unreadable].

Step 15: Go to 'API permissions' from the menu on the left and remove 'Delegated' and unused permission which are added by default.

| API / Permissions name | Туре      | Description                   | Admin Consent Requir Status |                   |
|------------------------|-----------|-------------------------------|-----------------------------|-------------------|
| ∽Microsoft Graph (1)   | _         | 1                             |                             |                   |
| User.Read              | Delegated | Sign in and read user profile | -                           | Remove permission |
|                        |           |                               |                             | Remove permission |
|                        |           |                               |                             |                   |

Step 16: Click on 'Add a permission'.

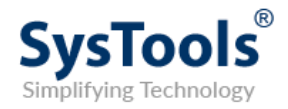

#### Step 17: Select 'Microsoft Graph'.

| _                                          | Request API permissions                                                                                                    |                                                                                                    |                                                                                                    |
|--------------------------------------------|----------------------------------------------------------------------------------------------------|----------------------------------------------------------------------------------------------------|----------------------------------------------------------------------------------------------------|
|                                            | Select an API                                                                                                    |                                                                                                    |                                                                                                    |
|                                            | Microsoft APIs APIs my organization                                                                                                    | uses My APIs                                                                                                    |                                                                                                    |
| sions by u                                 | Commonly used Microsoft APIs                                                                                                    |                                                                                                    |                                                                                                    |
|                                            | Microsoft Graph<br>Take advantage of the tremendous amount                                                                                                    | of data in Office 365, Enterprise Mobility +                                                                                                    | A      A     A  A     A     A |
| scription                                  | Security, and Windows 10. Access Azure AD,<br>OneNote, SharePoint, Planner, and more thr                                                                                                    | , Excel, Intune, Outlook/Exchange, OneDrive,<br>ough a single endpoint.                                                                                                    | x 🗐 🦳 🔹 🔮                                                                                                    |
| scription<br>ad and write                  | Security, and Windows 10. Access Azure AD,<br>OneNote, SharePoint, Planner, and more thr                                                                                                    | Excel, Intune, Outlook/Exchange, OneDrive,<br>ough a single endpoint.                                                                                                    | • Č• Dynamics 365 Business Centra                                                                                                    |
| ad and write<br>ou may also<br>equesting p | Security, and Windows 10. Access Azure AD,<br>OneNote, SharePoint, Planner, and more thr<br>Azure Rights Management<br>Services<br>Allow validated users to read and write<br>protected content | Excel, Intune, Outlook/Exchange, OneDrive,<br>ough a single endpoint.           Azure Service Management           Programmatic access to much of the<br>functionality available through the Azure<br>portal | ♥ Opnamics 365 Business Central ♥ Opnamics 365 Business Central                                                                                                    |
| ad and write<br>ou may also<br>equesting p | Security, and Windows 10. Access Azure AD,<br>OneNote, SharePoint, Planner, and more thr<br>Azure Rights Management<br>Services<br>Allow validated users to read and write<br>protected content | Excel, Intune, Outlook/Exchange, OneDrive,<br>ough a single endpoint.<br>Azure Service Management<br>Programmatic access to much of the<br>functionality available through the Azure<br>portal<br>Intune     | Central Office 365 Management APIs                                                                                                    |

#### Step 18: Select 'Application permissions'.

|                | Request API permissions                                         |                                                                                      |  |  |  |
|----------------|-----------------------------------------------------------------|--------------------------------------------------------------------------------------|--|--|--|
|                | < All APIs                                                      |                                                                                      |  |  |  |
|                | Microsoft Graph                                                 |                                                                                      |  |  |  |
|                | https://graph.microsoft.com/ Docs 📝                             |                                                                                      |  |  |  |
| rmissions by u | What type of permissions does your application require?         |                                                                                      |  |  |  |
|                | Delegated permissions                                           | Application permissions                                                              |  |  |  |
|                | Your application needs to access the API as the signed-in user. | Your application runs as a background service or daemon without a<br>signed-in user. |  |  |  |
| escription     |                                                                 |                                                                                      |  |  |  |

Step 19: Expand 'Files' option from the list and check 'Files.ReadWrite.All' and click on 'Add permissions' button enables at the bottom of the page.

|                           | > Externalitem                                                        |     |  |  |  |  |
|---------------------------|-----------------------------------------------------------------------|-----|--|--|--|--|
| onfigured<br>lissions li: |                                                                       |     |  |  |  |  |
|                           | Files.Read.All<br>Read files in all site collections ①                | Yes |  |  |  |  |
|                           | Files.ReadWrite.All<br>Read and write files in all site collections ① | Yes |  |  |  |  |
|                           | > Group                                                               |     |  |  |  |  |

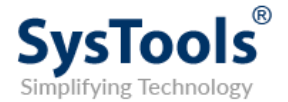

Step 20: Now click on 'Grant admin consent' button.

| Configured permission                                                                                                    | IS             |             |             |  |  |
|----------------------------------------------------------------------------------------------------|----------------|-------------|-------------|--|--|
| Applications are authorized to call APIs when they are granted permissions by users include all the permissions the application needs. Learn more about permissions and |                |             |             |  |  |
| + Add a permission                                                                                                    | Grant admin co | nsent for s | re          |  |  |
|                                                                                                    |                |             |             |  |  |
| API / Permissions na                                                                                                    | ame            | Туре        | Description |  |  |
| API / Permissions na                                                                                                    | ame            | Туре        | Description |  |  |

Step 21: Again go to 'Overview' from the menu and Copy 'Application (client) ID' and paste it in 'Systools File System Cloud Migrator' settings.

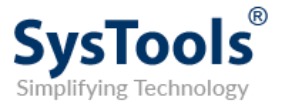